- 1. Go to turnit.com
- 2. Click blue Create Account link

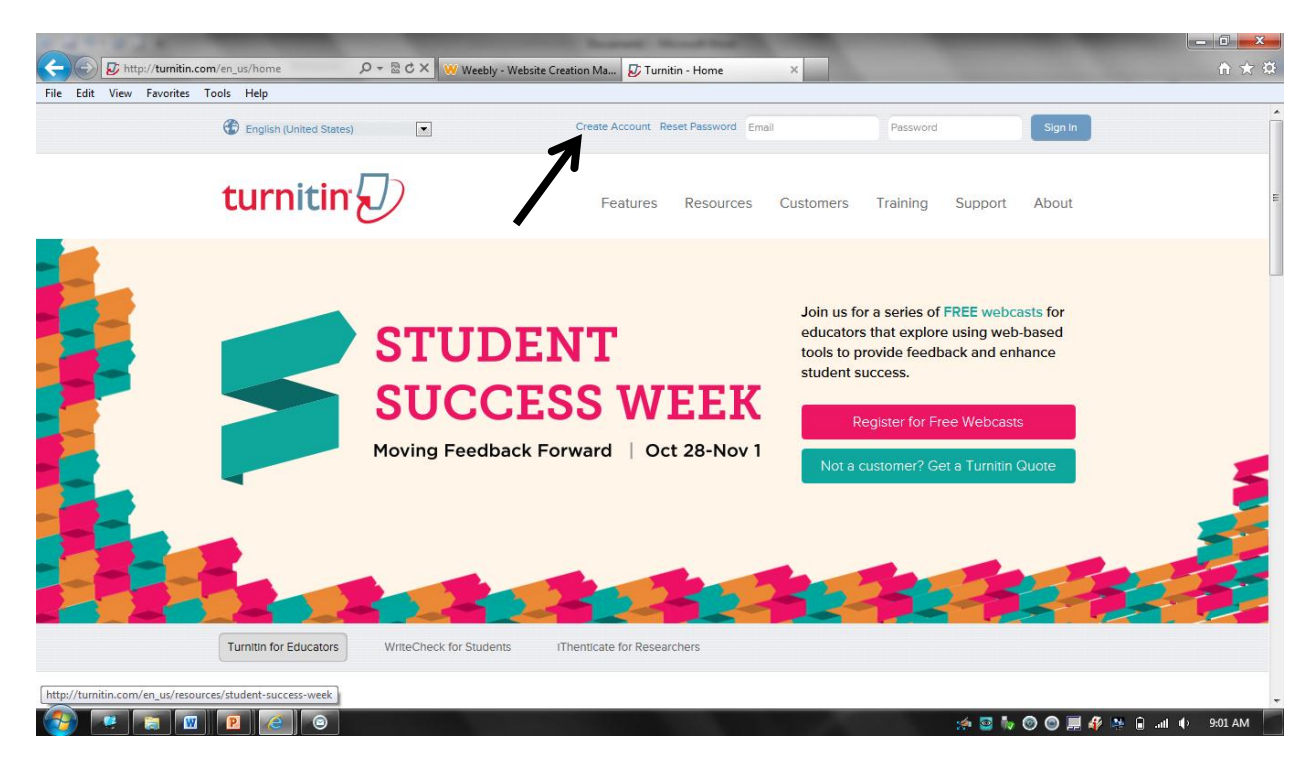

3. Click the blue student link

| File Edit View Favorites Tools Help |                                                                                                    |  |
|-------------------------------------|----------------------------------------------------------------------------------------------------|--|
|                                     | Create a User Profile                                                                                                    |  |
|                                     | Have You Ever Used Turnitin? If you've used Turnitin before, you can use the same email and password to log in. You can keep all your papers and grades together, even if you're now in a different class or a different school  Email address Password (Login to Turnitin) Password (Login to Turnitin) Forgot your password? <u>Click here.</u> Create a New Account Please select whether you will be using the service as an instructor or a student. Student Instructor Teaching assistant |  |
|                                     | Login                                                                                                    |  |
|                                     |                                                                                                    |  |

- 4. Fill out your Class ID#, Class Enrollment Password, User information (First, Last, Email, password, and security question and answer)
- 5. At the end, click the I Agree button

|                                     | 😵 Weebly - Website Creation Ma 🗗 Turnitin New User Creation ×                                                                                                    | -                 |
|-------------------------------------|----------------------------------------------------------------------------------------------------|-------------------|
| File Edit View Favorites Tools Help |                                                                                                    |                   |
|                                     | Class ID Information                                                                                                    | *                 |
|                                     | All students must be enrolled in an active class. To enroll in a class, please enter the class ID<br>number and class enrollment password that you were given by your instructor.                     |                   |
|                                     | Please note that the password and pincode are case-sensitive. If you do not have this<br>information, or the information you are entering appears to be incorrect, please contact your<br>instructor. |                   |
|                                     | Class ID<br>7167146                                                                                                    | E                 |
|                                     | Class enrollment password biology1                                                                                                    |                   |
|                                     | User Information                                                                                                    |                   |
|                                     | Your first name John                                                                                                    |                   |
|                                     | Your last name Doe                                                                                                    |                   |
|                                     | Display names as                                                                                                    |                   |
|                                     | First name (Space) Last name (example: John Smith)                                                                                                    |                   |
|                                     | C Last name (Space) First name (example: Smith John)                                                                                                    |                   |
|                                     | C Last name(vo space)+irst name (example: smitruonn)                                                                                                    |                   |
|                                     | Email address                                                                                                    |                   |
|                                     | grant.hamilton@dvusd.org                                                                                                    |                   |
|                                     | Password and Security                                                                                                    | -                 |
|                                     | 1 🖾 👘 💿 🗐 🗮 A                                                                                                    | 🖗 🖶 🔒 📶 🌵 9:08 AM |

6. Congrats! You have successfully enrolled into Mr. Hamilton's turnitin.com page!

Turnitin.com Class ID and Enrollment Information

Biology Period 1:

- Class ID: 7167146
- Password: biology1

**Biology Period 2:** 

- Class ID: 7167152
- Password: biology2

Earth Science Period 3:

- Class ID: 7167157
- Password: earths3

Earth Science Period 5:

- Class ID: 7167160
- Password: earths5

Earth Science Period 6:

- Class ID: 7167166
- Password: earths6